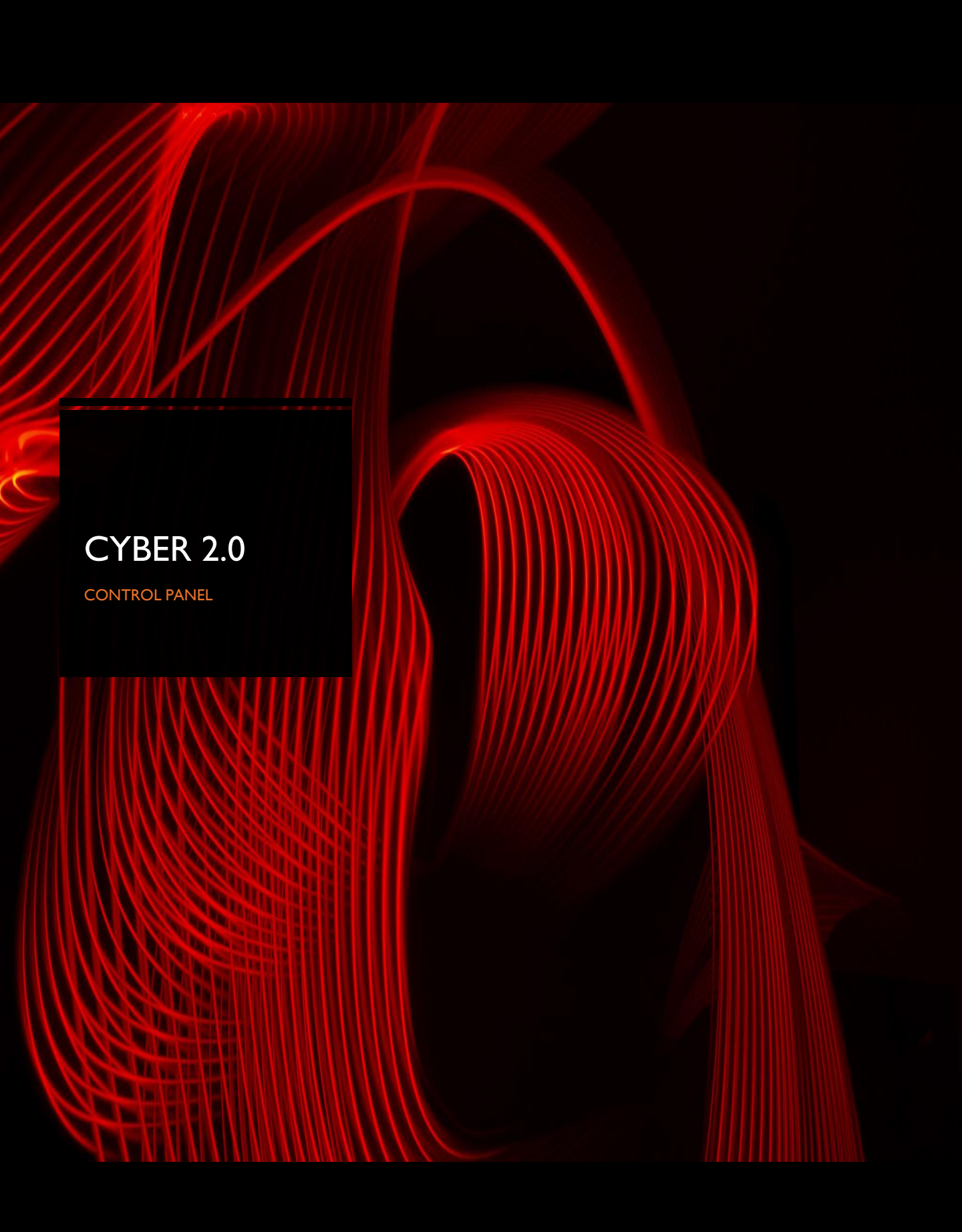

## Table of contents

| • | Description       | .3     |
|---|-------------------|--------|
| • | Features          | 3      |
| • | Capabilities      | 3      |
|   | Groups            | 4      |
|   | Top action bar    | .4 - 7 |
|   | Bottom action bar | 7 - 8  |

#### Description

The central management interface of the system used to monitor the agent's status and send specific commands for easy maintenance and control.

#### **Features**

- Install and remove agents from desired stations.
- Set the agent to defense / monitor
- Arranging and assigning endpoints to groups
- Controlling user permissions on the system
- Additional operating systems for the investigation and operation of Cyber 2.0

#### Login screen:

| Cyber 2. | 0 Login       |  |
|----------|---------------|--|
|          | localhost     |  |
|          | Administrator |  |
| 67       | Password      |  |
|          | Login         |  |
|          |               |  |

### Capabilities

When you select a client, the control panel displays important information about the endpoints (at the bottom of the screen) such as :

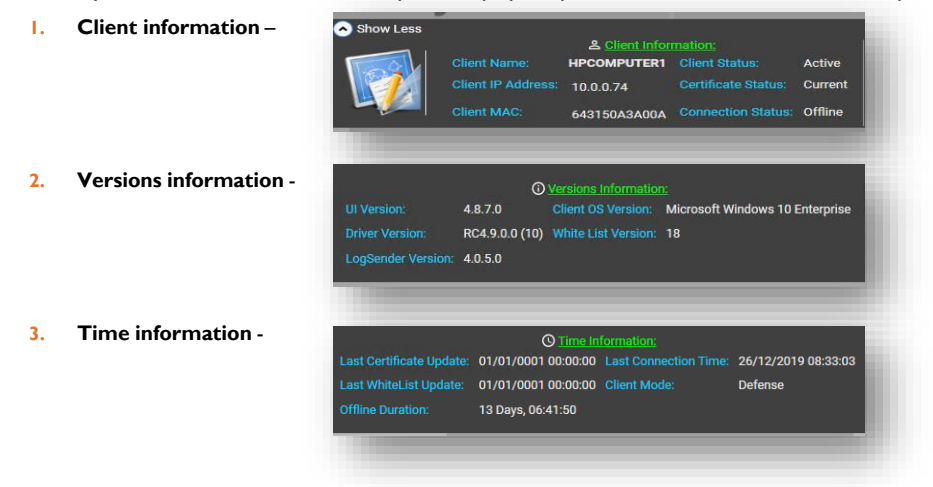

 On the left side of the Control Panel you can see the sections divided into Active Directory Users and Computers only if Cyber Server is in Domain

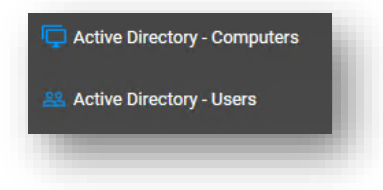

Groups - by right clicking on a client or more (by marking whoever you need) you can divide them into groups

| 0 1             |                                       |                                                           |               |                                                |                        |
|-----------------|---------------------------------------|-----------------------------------------------------------|---------------|------------------------------------------------|------------------------|
| HPCOMPUTER      |                                       | Actions 2/2019 15:23:27 10.0.0.1                          |               |                                                |                        |
| DESKTOP-M5PI6QG |                                       | 1/2020 16:02:17 10.0.0.1                                  |               |                                                |                        |
|                 | Re                                    | onnaissance b 2/2010 16/00:06 10 0.01                     |               |                                                |                        |
| BDIKOT8         | i i i i i i i i i i i i i i i i i i i | ontaissance 2/2019 16:49:06 10:00:13                      |               |                                                |                        |
| DESKTOP-CDA2LH5 | Ι.                                    | 2/2019 16:26:04 10.0.0.1                                  |               |                                                |                        |
| OMER            |                                       | 2/2010.15:5/2010.0.0.1                                    |               |                                                |                        |
| RONI            |                                       | Add Description<br>Add to Group                           |               |                                                |                        |
| Top action      | n ba                                  | r details : Main File View Actions                        | s Help        |                                                |                        |
| I. Main –       |                                       |                                                           | _             | Setti                                          | ngs 🗶                  |
|                 | L                                     | settings                                                  |               | Number of Previous<br>Acceptable Certificates: | 210                    |
|                 |                                       | Number of previous acceptable certificates –              |               |                                                | 1 Hours ▼ 10           |
|                 |                                       | The number of certificates that are sent to the           |               |                                                | 10 × Minutes           |
|                 |                                       | endpoints that we authorize for proper communicatior      | 1 I           | 1200                                           |                        |
|                 |                                       | Period of statistics date - The time of viewing the syste | m statistics  | Archive Data, Starting at Time: 100            | , Enter Every: 4 Hours |
|                 | . •                                   | Display alerts from the last - alarm time                 |               |                                                |                        |
|                 | . •                                   | Send data to archive from -Define when the agent          |               |                                                | C:\Cyber20DB Backup    |
|                 |                                       | log files will send to archive.                           |               |                                                |                        |
| n File          |                                       |                                                           |               | Edit Certificate Scheduler                     |                        |
| Switch User     |                                       |                                                           |               |                                                |                        |
| Settings        |                                       |                                                           |               |                                                |                        |
| Users           |                                       |                                                           |               |                                                |                        |
|                 |                                       |                                                           |               |                                                |                        |
|                 | 2.                                    | Users                                                     | Username      | Permission                                     | Full Name              |
|                 |                                       |                                                           | Administrator | SuperUser                                      | Administrator          |
|                 |                                       | all the users that have access to the non web tools.      | llser         | View                                           | llser                  |

2. File – back up / restore tables.

you can choose the relevant table.

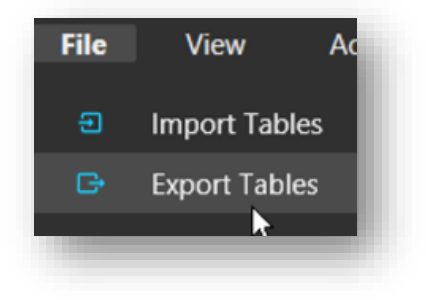

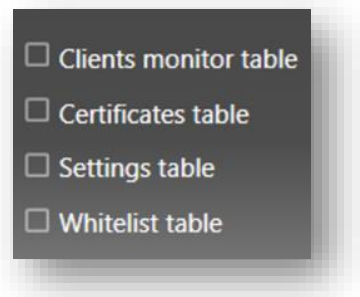

User

User

3. View - Use filter option to customize your interface.

### Columns Visibility:

- Name
  Description
- Group
- \_ 0.04p
- Server Time Stamp
- V IP
- 🗹 Last Logged On User
- C-Status
- 🔽 WhiteList
- Connection
- Ul Version
- Driver Version
- SUP Version
- Service Version
- Reconnaissance Version
- OS Version
  Mode
- Required Mode
- Offline
- Online
   Reconnaissance

- NAME Hostname
- Description Add description to the hostname
- Group Group assigned to the endpoint.
- Server Time stamp
- IP IP address of the computer.
- Last Logged on User
- C-Status Fake (requires certificate) / Current (Approved by certificate)
- Whitelist ID number of the Whitelist
- Connection online/offline status of the Agent
- UI version
- Driver version
- SUP version
- Service Version
- Reconnaissance Version
- OS Version
- Required Mode Required mode for Agent to run.
- Offline Time of the Agent being disconnected from the Server
- Reconnaissance

# 4. Actions

- Push certificate Switch host to the Current state.
   (After installing the Agent, it is necessary to push Certificate, without this command endpoint will not accept Whitelist or Config file)
- Push whitelist (Delta tool distributes White list automatically)
- Push config Performs when there is a change in the Config file and must be distributed to all endpoints.
- Disconnect Switch host to the Fake state.
- Delete Remove endpoint from the list.

| Actions Hel     | р |                  |
|-----------------|---|------------------|
| Actions         | • |                  |
| Commands        | • | Push Certificate |
| D               |   | Push Whitelist   |
| Reconnaissance  | · | Push Config      |
| Installation    | • | Disconnect       |
| External Tools  | • |                  |
| Additional Data | × | Delete           |

**Commands** - Change host mode.

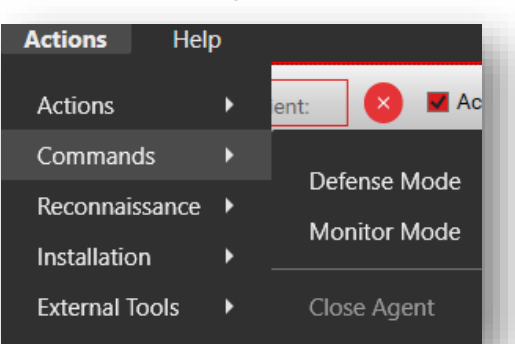

- **Reconnaissance** A service that reports on processes that run in the computer memory
  - All Executables Collects all exe files that collected on the end position.
  - All Processes Collects all currently running processes.
  - Start Reconnaissance
  - Close Reconnaissance
  - Snap Freeze Similar to all processes, but performs CPU, memory, HD consumption analysis for each application.
- Installation
  - Install / Manual Install Install Agent on Computer by IP address or Active Directory group section.
  - Uninstall / Manual Uninstall Remove Agent from computer by
    IP address or Active Directory group section.
  - Scan for Clients Scan for IP address range.

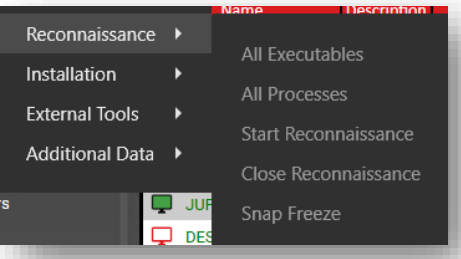

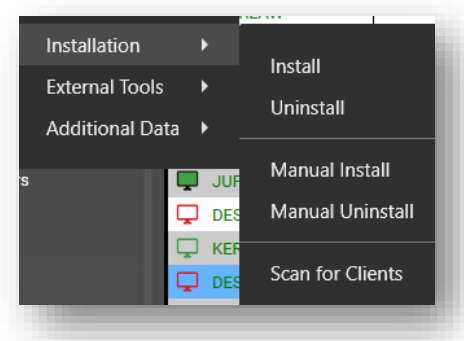

| Select clients: 🛛 🕅       | Installation Parameters: 🛛 🗶                                                                                 | Scan For clients: 🗶       |
|---------------------------|----------------------------------------------------------------------------------------------------|---------------------------|
| Enter IP Adress/ Hostname | Domain: <u>CYBER20SERVER15</u><br>Username:                                                                  | <u>x · x · x · x</u> Scan |
|                           | Password:<br>Installation Version: Signed-RC4.a7.0.Is0.5.r1.1.s0.0.u3.6.i1.5msi14.1 *<br>Client Description: |                           |
|                           | Install Cancel                                                                                               |                           |
|                           |                                                                                                    | Install Uninstall Cancel  |

- External tools
  - With filter You can open the log reader on the selected endpoint in the table and apply filter.
  - Without filter An option to open the log reader of all network endpoints.

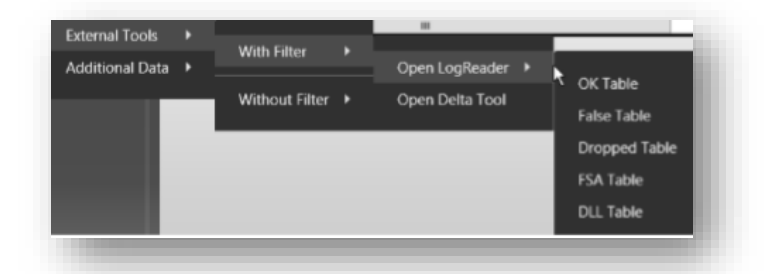

## Additional Data

- Add description- You can add a description to the end position.
   Appears in the Description tab of the main table.
- Add to group- Assign endpoints to groups.
- Remove from group
- Set required mode- The endpoints can be configured in the defense or monitor mode so that the next connection to the server will work in the specified state.

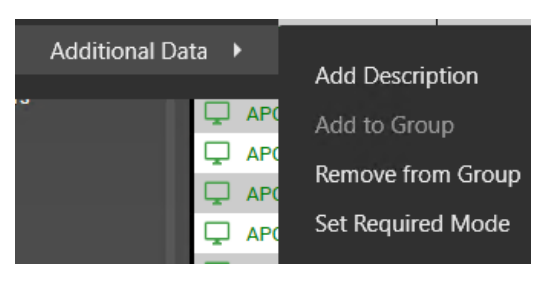

### Bottom action bar details

- Multiple selection Mark several endpoints.
- Find client Quick search of the endpoints.
- Active online Filter the endpoints that are active and online.
- Active offline Filter the endpoints that are active and offline.
- Rogue offline Filter the endpoints that are monitored and offline.
- Rogue online Filter the endpoints that are monitored and online
- Agentless Filter the endpoints that are without the agent. (Only when Cyber server in domain)

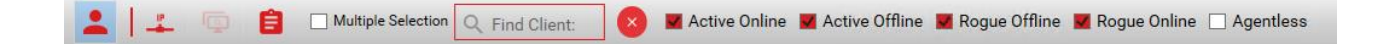

• **Resolve IP** – ping endpoints in **domain only** 

| 1 |  |
|---|--|
|   |  |
| - |  |

- Client tasks
  - Clients Tasks The list of endpoints for which we have taken action.
  - Clients Commands The list of endpoints we have ordered commands.
  - Computer scan tasks The list of endpoints we have made Reconnaissance.

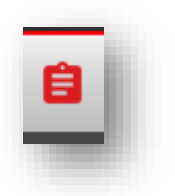

| Clients Tasks   | Clie  | nts Commands   | Computer Scan Tas | (5               | Tool: Obeline | Charle Time - |
|-----------------|-------|----------------|-------------------|------------------|---------------|---------------|
| 09/01/2020 09:0 | 00:10 | DESKTOP-FORUU  | 2S 10.0.0.134     | Push New Certifi | Pending       | Now           |
| 09/01/2020 09:0 | 00:19 | DESKTOP-D20G43 | 3F 10.0.0.152     | Push New Certifi | Pending       | Now           |
|                 |       |                |                   |                  |               |               |
|                 |       |                |                   |                  |               |               |